## PATVIRTINTA

Dusetų Kazimiero Būgos gimnazijos direktoriaus 2024 m. gruodžio 2 d. įsakymu Nr. V-23

## DOKUMENTŲ PROJEKTŲ RENGIMO, JŲ DERINIMO, TEIKIMO PASIRAŠYTI IR REGISTRAVIMO BEI VYKDYMO ELEKTRONINĖJE DOKUMENTŲ VALDYMO SISTEMOJE @VILYS PROCESO DUSETŲ KAZIMIERO BŪGOS GIMNAZIJOJE APRAŠAS

| Pavadinimas                                                                                   | Dokumentų projektų rengimo, jų derinimo, teikimo pasirašyti ir registravimo bei vykdymo Elektroninėje<br>dokumentų valdymo sistemoje @vilys procesas Zarasų rajono savivaldybėje                                                                                                    |  |  |  |  |  |  |
|-----------------------------------------------------------------------------------------------|----------------------------------------------------------------------------------------------------|--|--|--|--|--|--|
| Valdytojas                                                                                    | Dusetų Kazimiero Būgos gimnazijos direktorius                                                                                                    |  |  |  |  |  |  |
| Apimtis                                                                                       | Procesas apima darbo su įrašų projektais Elektroninių dokumentų valdymo sistemoje (toliau – EDVS) etapus: įrašo rengimą, derinimą, teikimą pasirašyti ir registruoti EDVS.                                                                                                    |  |  |  |  |  |  |
| Rezultatas                                                                                    | Nustatytos įrašų projektų rengimo EDVS, derinimo, teikimo pasirašyti ir registruoti bei darbo su įrašais procedūros.<br>Proceso idiegimas užtikrins efektyvesne veikla, sumažins administracine našta darbuotojoms, teikiant prašymus                                                                                                    |  |  |  |  |  |  |
|                                                                                               | suteikti atostogas, komandiruotes, informuoti apie išvykimą ir kt. atvejais išnaudojant EDVS funkcionalumo<br>galimybes ir atsisakant gimnazijos direktoriaus įsakymų komandiruočių klausimais bei nuo 2026 m. atsisakant<br>gimnazijos direktoriaus įsakymų atostogų klausimais rengimo, pasirašymo, registravimo, teikimo vykdyti ir<br>gueinažinti                                                                                                    |  |  |  |  |  |  |
| Dalvyiai Irašu projektu rengėjai registratorius Dusetu Kazimiero Būgos gimnazijos direktorius |                                                                                                    |  |  |  |  |  |  |
| Procesui vykti būtini<br>veiksniai                                                            | Prieiga prie EDVS                                                                                                    |  |  |  |  |  |  |
| Proceso rezultatų tiesioginiai<br>naudotojai                                                  | Dusetų Kazimiero Būgos gimnazijos direktorius, buhalterija                                                                                                    |  |  |  |  |  |  |
| Rizikos                                                                                       | Bandymas išvengti šio proceso reikalavimų.                                                                                                    |  |  |  |  |  |  |
|                                                                                               | Nepakankami naudotojų darbo su EDVS įgūdžiai.                                                                                                    |  |  |  |  |  |  |
|                                                                                               | Techniniai EDVS trikdžiai.                                                                                                    |  |  |  |  |  |  |
| Naudojamos santrumpos ir                                                                      | Direktorius – Dusetų Kazimiero Būgos gimnazijos direktorius.                                                                                                    |  |  |  |  |  |  |
| pagrindinės sąvokos                                                                           | Galiojantis įrašas – parengtas, suderintas, pasirašytas nekvalifikuotu elektroniniu parašu ir vykdomas įrašas.                                                                                                    |  |  |  |  |  |  |
|                                                                                               | <b>Įrašas</b> – duomenų rinkinys, laikomas kompiuterinėje laikmenoje ir parengtas taip, kad bet kurios peržiūros metu                                                                                                    |  |  |  |  |  |  |
|                                                                                               | butų užtikrintas jo nekintamas atvaizdavimas informacinių technologijų priemonėmis ir turėtų teisės aktais                                                                                                    |  |  |  |  |  |  |
|                                                                                               | nustatytus pagrindinius dokumento metaduomenis. Įrasas parengiamas ir issaugomas informacinėje sistemoje<br>taip, kad visi įrašo duomenys ir (ar) dokumentai būtų tarpusavyje logiškai susieti bei bet kurios peržiūros metu                                                                                                    |  |  |  |  |  |  |
| pagrindinės sąvokos                                                                           | Galiojantis įrašas – parengtas, suderintas, pasirašytas nekvalifikuotu elektroniniu parašu ir vykdomas įrašas.<br>Įrašas – duomenų rinkinys, laikomas kompiuterinėje laikmenoje ir parengtas taip, kad bet kurios peržiūros metu<br>būtų užtikrintas jo nekintamas atvaizdavimas informacinių technologijų priemonėmis ir turėtų teisės aktais<br>nustatytus pagrindinius dokumento metaduomenis. Įrašas parengiamas ir išsaugomas informacinėje sistemoje<br>taip, kad visi įrašo duomenys ir (ar) dokumentai būtų tarpusavyje logiškai susieti bei bet kurios peržiūros metu |  |  |  |  |  |  |

| Pavadinimas          | Dokumentų projektų rengimo, jų derinimo, teikimo pasirašyti ir registravimo bei vykdymo Elektroninėje                                                                                                    |  |  |  |  |  |  |  |
|----------------------|----------------------------------------------------------------------------------------------------|--|--|--|--|--|--|--|
|                      | dokumentų valdymo sistemoje @vilys procesas Zarasų rajono savivaldybėje                                                                                                    |  |  |  |  |  |  |  |
|                      | būtų užtikrintas jo nekintamas atvaizdavimas informacinių technologijų priemonėmis. Įrašas gali būti siunčiamas ir turėti kitų susietų dokumentų.                                                                                              |  |  |  |  |  |  |  |
|                      | Įrašas rengiamas vietoj anksčiau teiktų darbuotojų prašymų suteikti atostogas, papildomą poilsio dieną,<br>kompensavimo už darbą poilsio ir švenčių dienomis, informacijos apie vykimą į komandiruotę, prašymų leisti<br>vykti į komandiruotę. |  |  |  |  |  |  |  |
|                      | Įrašo informacija – EDVS įrašo projekto aprašo pildymo formoje nustatyti privalomi pildyti laukai.<br>EDVS – Elektroniniu dokumentų valdymo sistema.                                                                                           |  |  |  |  |  |  |  |
|                      | <b>Metaduomenys</b> – duomenys, aprašantys įrašo sandarą, aplinką ir jo valdymo ypatumus per visą įrašo gyvavimo laiką.                                                                                                    |  |  |  |  |  |  |  |
|                      | <b>Registravimas</b> – įrašo įrašymas į apskaitą, kuri užtikrina jo oficialumo įrodymą (Dokumentų tvarkymo ir apskaitos taisyklės).                                                                                                    |  |  |  |  |  |  |  |
|                      | Registratorius – EDVS naudotojas, kuriam suteiktos įrašų registravimo teisės.                                                                                                    |  |  |  |  |  |  |  |
|                      | Rengėjas – įrašą parengęs (sukūręs) asmuo (EDVS įrašo lauke "Dokumentą parengė" įvardytas asmuo).<br>Pasirašantysis – įrašą pasirašantis asmuo (EDVS dokumento lauke "Dokumentą pasirašė" įvardytas asmuo), kurio parašas turi teisinę galią.  |  |  |  |  |  |  |  |
| Bendrosios nuostatos | 1. Už įrašų projektų rengimo proceso organizavimą ir teikimą pasirašyti EDVS tiesiogiai yra atsakingas įrašo projekto rengėjas.                                                                                                    |  |  |  |  |  |  |  |
|                      | 2. Dokumentų registratorius atsakingas už pateikto įrašo užregistravimą bei perdavimą Direktoriui.                                                                                                    |  |  |  |  |  |  |  |
|                      | 3. Įrašai turi būti parengti vadovaujantis Dokumentų rengimo, Dokumentų tvarkymo ir apskaitos taisyklėmis, patvirtintomis Lietuvos vyriausiojo archyvaro, reikiamais standartais.                                                              |  |  |  |  |  |  |  |

## ĮRAŠŲ PROJEKTŲ RENGIMAS EDVS

| Eil.<br>Nr. | Veiksmo<br>pavadinimas           | Aprašymas                                                       | Produktai              | Atsa-<br>kingi | Daly-<br>viai | Pastabos                                                                                                    |
|-------------|----------------------------------|-----------------------------------------------------------------|------------------------|----------------|---------------|----------------------------------------------------------------------------------------------------|
| 1.          | Atidaryti<br>dokumentų<br>modulį | Pagrindiniame EDVS meniu<br>pasirenkama nuoroda<br>"Dokumentai" | Dokumento<br>projektas | Rengė-<br>jas  | Rengė-<br>jas | Modulis "Dokumentai" parengtas įrašų projektams<br>rengti EDVS. Pagrindiniame EDVS meniu<br>paspaudus nuorodą "Dokumentai", atsidaro<br>dokumentų modulio langas, skirtas kurti naujus<br>įrašus. |

| Eil.<br>Nr. | Veiksmo<br>pavadinimas               | Aprašymas                                                                                                    | Produktai                                         | Atsa-<br>kingi<br>asmenys | Daly-<br>viai | Pastabos                                                                                                    |
|-------------|--------------------------------------|----------------------------------------------------------------------------------------------------|---------------------------------------------------|---------------------------|---------------|----------------------------------------------------------------------------------------------------|
| 2.          | Pasirinkti<br>dokumento<br>tipą      | Pasirenkamas EDVS<br>nustatytas dokumentų<br>projektų tipas.                                                                            | Nustatytas<br>dokumento<br>tipas                  | Rengė-<br>jas             | Rengė-<br>jas | Jeigu rengiamas naujas įrašo projektas, rengėjas<br>pasirenka reikiamą dokumento tipą – "Naujas vidaus<br>dokumentas".                                                                                                    |
| 3.          | Pasirinkti<br>dokumento<br>šabloną   | Pasirinkus dokumento tipą,<br>atsidaro dokumento šablono<br>pasirinkimas.                                                               | Pasirinktas<br>dokumento<br>šablonas              | Rengė-<br>jas             | Rengė-<br>jas | Pasirenkamas vidaus dokumento projekto šablonas<br>VEIKLOS ĮRAŠAS                                                                                                    |
| 4.          | Įrašyti<br>dokumento<br>metaduomenis | Pasirinkus dokumento<br>šabloną, atsidaro dokumento<br>projekto aprašo pildymo<br>forma, į kurią įvedama<br>informacija apie dokumentą. | Užpildyta<br>dokumento<br>metaduome<br>nų kortelė | Rengė-<br>jas             | Rengė-<br>jas | <ul> <li>Užpildomi įrašo projekto aprašo pildymo formoje nustatyti pildyti laukai.</li> <li>Svarbu pozicijoje "Procesas * pasirinkti V pagalba "Numatytasis procesas (proj)". Nurodomas gavėjas: lauke "Gavėjas" spausdiname vadovybės pavardės ar vardo fragmentą ir pasirenkame iš gaunamo sąrašo arba</li></ul> |
| 5.          | Parengtą<br>dokumentą<br>išsaugoti   | Įrašas išsaugomas EDVS                                                                                                    | Dokumento<br>projektas<br>išsaugotas<br>EDVS      | Rengė-<br>jas             | Rengė-<br>jas | Užpildžius įrašo projekto aprašo pildymo formoje<br>nustatytus laukus, duomenys išsaugomi paspaudus<br>mygtuką "Išsaugoti".<br>EDVS automatiškai suteikia įrašo projektui laikiną<br>numerį ir rengėjas gali vykdyti tolimesnius veiksmus<br>su įrašo projektu.                                                    |

| Eil. | Veiksmo                                 | Aprašymas                                                                                                    | Produktai                                                                                     | Atsa-            | Daly-           | Pastabos                                                                                                    |
|------|-----------------------------------------|----------------------------------------------------------------------------------------------------|-----------------------------------------------------------------------------------------------|------------------|-----------------|----------------------------------------------------------------------------------------------------|
| Nr.  | pavadinimas                             |                                                                                                    |                                                                                               | kingi<br>asmenys | viai            |                                                                                                    |
|      |                                         |                                                                                                    |                                                                                               |                  |                 | <b>Pastaba:</b> darbuotojų, neturinčių prieigos prie EDVS<br>įrašus rengia, padalinio vadovas, įrašo projekto<br>aprašo pildymo formoje lauke <b>Dokumentą parengė</b><br>nurodo įrašo projektą teikiančio asmens vardą ir<br>pavardę. Pasirašęs nekvalifikuotu parašu perduoda<br>registruoti.                                                                                                    |
|      |                                         | ĮRA                                                                                                    | AŠŲ PROJEK                                                                                    | TŲ DERIN         | NIMAS ED'       | VS                                                                                                    |
| 6.   | Pasirinkti<br>derintojus                | Derintojai pasirenkami<br>rengėjo veiksmais                                                                                      | Nustatyti<br>derintojai,<br>kuriems<br>dokumento<br>projektas<br>bus<br>siunčiamas<br>derinti | Rengėjas         | Derinto-<br>jai | Derinant įrašo projektą, renkamasi<br>EDVS 	 Derinimas, tada 	 Nurodyti<br>derinančiuosius ir "Nurodyti derinančiuosius"<br>dialogo lange pirmiausiai nustatome "Vykdymo<br>tvarka" poziciją "Nuosekli", tada įvedami pavardžių,<br>vardų fragmentai arba 	 pagalba pasirenkami<br>derinantieji (įrašų projektai derinami su padalinio<br>vadovu). Jeigu įrašo nereikia suderinti su padalinio<br>vadovu, galima pasirašytą įrašą registruoti be<br>derinimų.        |
| 7.   | Siųsti<br>dokumento<br>projektą derinti | Dokumento projektas<br>siunčiamas derinti padalinio<br>vadovui                                                                   | Pateiktas<br>derinti<br>dokumento<br>projektas                                                | Rengėjas         | Derinto-<br>jai | Rengėjas, siųsdamas įrašo projektą derinti, laukelyje<br><b>Komentarai</b> gali nurodyti terminą, per kurį prašoma<br>suderinti dokumento projektą.                                                                                                    |
| 8.   | Derinti<br>dokumento<br>projektą        | Gavęs dokumento projektą,<br>derintojas jį įvertina ir<br>rengėjui pateikia išvadą –<br>pritarimą arba pastabas ir<br>pasiūlymus | suderintas<br>dokumento<br>projektas,<br>pateiktos<br>pastabos ir<br>pasiūlymai               | Derinto-<br>jai  | Rengėjas        | Derintojui pritarus įrašo projektui, pasirenkamas<br>EDVS mygtukas "Derinti" ir įrašomas žodis<br>"Suderinta". Kai teikiamos pastabos, derintojas,<br>paspaudęs mygtuką "Nederinti", privalo išdėstyti<br>pastabas ir pasiūlymus.<br>Pastabos ir pasiūlymai turi būti konkretūs, pagrįsti<br>argumentais. Jei dėl įrašo projekto jokių pastabų ir<br>pasiūlymų negaunama, įrašo projektas teikiamas<br>pasirašyti. Jei pastabų buvo, įrašo projektas<br>tikslinamas. |

| Eil. | Veiksmo                                                                            | Aprašymas                                                                                                    | Produktai                                                                              | Atsa-            | Daly-                | Pastabos                                                                                                    |
|------|------------------------------------------------------------------------------------|----------------------------------------------------------------------------------------------------|----------------------------------------------------------------------------------------|------------------|----------------------|----------------------------------------------------------------------------------------------------|
| Nr.  | pavadinimas                                                                        |                                                                                                    |                                                                                        | kingi<br>asmenys | viai                 |                                                                                                    |
| 9.   | Tikslinti<br>dokumento<br>projektą pagal<br>pateiktas<br>pastabas ir<br>pasiūlymus | Dokumento projektas<br>patikslinamas pagal gautas<br>pastabas ir pasiūlymus.                                                                                         | Patikslintas<br>dokumento<br>projektas                                                 | Rengėjas         | Padalinio<br>vadovas | Projektas patikslinamas.                                                                                                    |
| 10.  | Siųsti<br>patikslintą<br>dokumento<br>projektą<br>pakartotinai<br>derinti          | Pakartotinai derinti<br>patikslintas dokumento<br>projektas siunčiamas tada,<br>kai buvo gauta pastabų ir<br>pasiūlymų.                                              | Patikslintas<br>dokumento<br>projektas                                                 | Rengėjas         | Padalinio<br>vadovas | Jei buvo gauta pastabų ir pasiūlymų ir į jas buvo<br>atsižvelgta, įrašo projektas siunčiamas derinti<br>pakartotinai.                                                                                                    |
| 11.  | Derinti<br>dokumento<br>projektą                                                   | Gavęs pakartotinai derinti<br>patikslintą dokumento<br>projektą, derintojas rengėjui<br>turi pateikti galutinę išvadą<br>– pritarimą arba pastabas ir<br>pasiūlymus. | Suderintas<br>dokumento<br>projektas<br>arba<br>pateiktos<br>pastabos ir<br>pasiūlymai | Derinto-<br>jai  | Rengėjas             | Pastabos ir pasiūlymai turi būti pateikti kaip<br>kontrargumentai į rengėjo pateiktus argumentus<br>kodėl neatsižvelgta į pateiktas pastabas ir siūlymus.<br>Derintojas turi motyvuotai paaiškinti kodėl nesutinka<br>su rengėjo argumentais, kad tikslinti dokumento<br>pagal pateiktas pastabas ir siūlymus netikslinga.                                                                                            |
|      | -<br>                                                                              | ĮRAŠŲ PROJEKTŲ PASI                                                                                                    | RAŠYMAS, R                                                                             | EGISTRA          | VIMAS IR             | PASKIRSTYMAS EDVS                                                                                                    |
| 12.  | Dokumento<br>projekto<br>pasirašymas                                               | Suderintas dokumento<br>projektas EDVS pagalba<br>pasirašomas.                                                                                                    | Dokumento<br>projektas                                                                 | Rengėjas         | Rengėjas             | Įrašo projektas po suderinimo pasirašomas rengėjo.<br>EDVS lange <sup>™</sup> Derinimas … pasirenkame <sup>№</sup><br>Nurodyti pasirašančiuosius ir puslapio dialogo lange<br>"Nurodyti pasirašančiuosius" pasirenkamas įrašo<br>projektą pasirašantis rengėjas – įvedami pavardės,<br>vardo fragmentai arba pasirenkami iš EDVS "Vidinė<br>struktūra" puslapio dialogo lange esančio sąrašo<br><sup>™</sup> pagalba. |

| Eil.<br>Nr | Veiksmo<br>pavadinimas                         | Aprašymas                                                                                                    | Produktai                         | Atsa-<br>kingi      | Daly-<br>viai       | Pastabos                                                                                                    |
|------------|------------------------------------------------|----------------------------------------------------------------------------------------------------|-----------------------------------|---------------------|---------------------|----------------------------------------------------------------------------------------------------|
|            | pavaunninas                                    |                                                                                                    |                                   | asmenys             | Viai                |                                                                                                    |
| 13.        | Pasirašyti<br>dokumento<br>projektą            | Dokumento projektas<br>pasirašomas EDVS<br>priemonėmis asmens, kurio<br>parašas turi teisinę galią<br>nekvalifikuotu parašu. | Dokumento<br>projektas            | Rengė-<br>jas       | Rengėjas            | Įrašo projektas pasirašomas EDVS pagalba<br>elektroniniu nekvalifikuotu parašu.                                                                                                    |
| 14.        | Teikti<br>dokumento<br>projektą<br>registruoti | Dokumentas teikiamas<br>registruoti                                                                                          | Dokumento<br>projektas            | Registra-<br>torius | Rengėjas            | EDVS lange                                                                                                    |
| 15.        | Registruoti<br>dokumentą                       | Dokumentas registruojamas<br>EDVS pasirenkant<br>atitinkamus dokumentų<br>registrus ir nurodant<br>atitinkamas bylas.        | Užregis-<br>truotas<br>dokumentas | Registra-<br>torius | Registra-<br>torius | Dokumentas registruojamas paprastai tą dieną, kai jis<br>pasirašomas ar patvirtinamas.<br>Raštinės administratorius gautą pasirašytą EDVS<br>priemonėmis įrašo projektą registruoja pasirinkdamas<br>atitinkamus dokumentų registrus ir bylas pagal<br>Gimnazijos dokumentacijos planą.<br>Registruojant sudarytus įrašus, užfiksuojamas įrašo<br>registracijos numeris ir kiti metaduomenys: įrašo<br>data, pavadinimas (antraštė), gavėjas. |
| 16.        | Sukurti<br>rezoliuciją                         | EDVS priemonėmis<br>parengiama rezoliucija<br>(rezoliucijos projektas)                                                       | Sukurta<br>rezoliucija            | Direkto-<br>rius    | Direkto-<br>rius    | Registratorius užregistruotus įrašus perduoda<br>direktoriui įrašyti rezoliuciją. Direktorius EDVS<br>priemonėmis rengia rezoliuciją, perduoda vykdyti<br>atsakingiems darbuotojams.                                                                                                    |

| Eil.<br>Nr. | Veiksmo<br>pavadinimas                  | Aprašymas                                                                              | Produktai                             | Atsa-<br>kingi                      | Daly-<br>viai                                                                                     | Pastabos                                                                                                    |
|-------------|-----------------------------------------|----------------------------------------------------------------------------------------|---------------------------------------|-------------------------------------|---------------------------------------------------------------------------------------------------|----------------------------------------------------------------------------------------------------|
|             |                                         |                                                                                        | IRAŠU VY                              | asmenys<br>KDYMAS                   | EDVS                                                                                              |                                                                                                    |
| 17.         | Užduoties<br>rezultato<br>rengimas      | EDVS priemonėmis<br>užduoties rezultato rengimas                                       | Užduoties<br>rezultato<br>rengimas    | Atsakin-<br>gas<br>darbuo-<br>tojas | Atsakin-<br>gas<br>darbuo-<br>tojas                                                               | Atsakingas darbuotojas užduoties pagrindu pasirenka<br><u>Rezultatai</u> po to <u>Užduoties rezultatai</u> ir <b>Užduoties</b><br><b>rezultatai</b> lauke užpildo reikiamą tekstą įvykdyti<br>užduotį.                                                                                                    |
| 18.         | Užduoties<br>rezultato<br>tvirtinimas   | EDVS priemonėmis<br>užduoties rezultatas<br>patvirtinamas arba<br>grąžinamas tikslinti | Užduoties<br>rezultato<br>tvirtinimas | Direkto-<br>rius                    | Direkto-<br>rius                                                                                  | Atsakingam darbuotojui užpildžius <b>Užduoties</b><br>rezultatai lauke duomenis, būsena tampa <b>I</b> Įvykdyta /<br>nepatvirtinta.<br>Direktorius peržvelgia įrašo užpildytą rezultato lauką<br>ir jeigu pastebi netikslumus, renkasi <b>I</b> <u>Kontrolė</u> , <b>X</b><br>Pažymėti, kad užduotis nėra įvykdyta ir pateikia<br>pastabas <b>Užduoties grąžinimas vykdyti</b> lauke<br><b>Pastabos.</b> Užduotis grįžta vykdyti atsakingam<br>darbuotojui. Patikslinus vėl teikiamas rezultatas.<br>Direktorius pakartotinai pasirenka <b>Kontrolė</b> ,<br>spaudžia <b>Patvirtinti, kad užduotis įvykdyta</b> . |
| 19.         | Perdavimas<br>vykdyti<br>užduotį toliau | EDVS priemonėmis<br>suformuoto užduoties<br>rezultato perdavimas toliau<br>vykdyti     | Tolesnis<br>užduoties<br>vykdymas     | Atsakin-<br>gas<br>darbuo-<br>tojas | Atsakin-<br>gas<br>darbuo-<br>tojas<br>Įrašą<br>rengęs<br>darbuoto<br>jas<br>Padalinio<br>vadovas | Direktorius užduoties pagrindu suformuotą užpildytą<br>užduoties rezultatą perduoda EDVS priemonėmis<br>susipažinti Buhalterijos atsakingam darbuotojui<br>toliau vykdyti (pvz. skaičiuoti atostoginius,<br>komandiruotės išlaidas ir pan.).<br>Rezultatas susipažinti taip pat perduodamas įrašą<br>rengusiam darbuotojui ir jo padalinio vadovui.                                                                                                    |

| Eil. | Veiksmo         | Aprašymas                   | Produktai | Atsa-    | Daly-    | Pastabos                                         |
|------|-----------------|-----------------------------|-----------|----------|----------|--------------------------------------------------|
| Nr.  | pavadinimas     |                             |           | kingi    | viai     |                                                  |
|      |                 |                             |           | asmenys  |          |                                                  |
| 20.  | Užduoties,      | EDVS priemonėmis            | Užduoties | Atsakin- | Atsakin- | Buhalterijos atsakingas darbuotojas gauto įrašo  |
|      | suformuotos     | suformuotos užduoties įrašo | įvykdymas | gas      | gas      | rezultate aprašytų veiksmų pagrindu atlieka      |
|      | įrašo pagrindu, | pagrindu įvykdymas          |           | darbuo-  | darbuo-  | tolimesnius reikiamus veiksmus (skaičiuoja       |
|      | įvykdymas       |                             |           | tojas    | tojas    | atostoginius, kompensacijas už darbą poilsio bei |
|      |                 |                             |           |          |          | švenčių dienomis, kitus reikiamus veiksmus).     |